# CAMPUS ACCESS AUTHORIZATION FOR APPROVED ACTIVITIES

## TEMPORARY RETURN TO CAMPUS REQUEST

The Temporary Return Request is intended for one day or partial day visit only.

1. Using your campus username and password, log in to https://return.csudh.edu

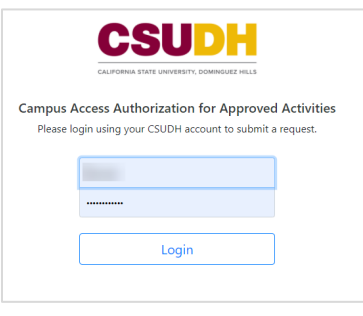

2. In the Temporary Return Request form click on Submit a Request button.

| CSUDA               |                                                                                                    | Logout |
|---------------------|----------------------------------------------------------------------------------------------------|--------|
| Li, Cara!           | Home                                                                                                    |        |
| I My Requests       |                                                                                                    |        |
| i≣ Pending Requests |                                                                                                    |        |
|                     | Temporary Return Request                                                                                                    |        |
|                     | Faculty and staff needing to return to campus to obtain personal items or equipment must first seek approval, prior to their return.<br>This form is for Employees that need to return to campus for a temporary activity; (i.e., single-day return only or to pick up telecommuting equipment; no scheduled workdays or permanent return to<br>work of any type). |        |
|                     | Submit a Request                                                                                                    |        |

- 3. Review the calendar and select a date that shows Request to schedule the day you want to return to campus.
- 4. Click on Request.

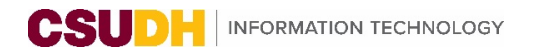

| CSUDH                       |                             |                                                                              |         |                          |          |         |          |  |  |
|-----------------------------|-----------------------------|------------------------------------------------------------------------------|---------|--------------------------|----------|---------|----------|--|--|
| 🛔 Hi, Cara!                 | Temporary Retu              | rn                                                                           |         |                          |          |         |          |  |  |
| A Home                      | Please click on the Request | Please click on the Request button for the day you wish to return to campus. |         |                          |          |         |          |  |  |
| III My Requests             |                             |                                                                              |         | Contourban 2             | 020      |         |          |  |  |
| Sustained Return            |                             |                                                                              |         | « Previous Current Month | Next >>  |         |          |  |  |
|                             | Sunday                      | Monday                                                                       | Tuesday | Wednesday                | Thursday | Friday  | Saturday |  |  |
|                             |                             |                                                                              | 1       | 2                        | 3        | 4       | 5        |  |  |
|                             |                             |                                                                              | N/A     |                          | N/A      |         |          |  |  |
|                             | 6                           | 7                                                                            | 8       | 9                        | 10       | 11      | 12       |  |  |
|                             | Closed                      |                                                                              |         |                          |          |         |          |  |  |
|                             | 13                          | 14                                                                           | 15      | 16                       | 17       | 18      | 19       |  |  |
|                             | Closed                      |                                                                              | N/A     | N/A                      |          |         |          |  |  |
|                             | 20                          | 21                                                                           | 22      | 23                       | 24       | 25      | 26       |  |  |
| Version 1.03 (Beta Version) | Closed                      | N/A                                                                          | Request | Request                  | Request  | Request | Request  |  |  |

- 5. The form will pre-populate with your information. Select the following:
  - A. Select Building
  - B. Select Room of your regular Office Location
  - C. Type in your Supervisor/Manager/Dean's name
  - D. Type in Email of Supervisor/Manager/Dean
  - E. Select Location to be Visited on the Requested Date
  - F. Select Times you will be on campus
  - G. Select Temporary Activity Return or Equipment Pickup (from your office)
    - For Equipment Pick up, select all items and Item Asset Tag, if applicable.
  - H. **Purpose of Return** provide details for the reason you are temporarily returning to campus
- 6. Click Submit.
  - a. Your request will be routed to your manager and then to Risk Management for approval.

| CSUDH                       |                                                                                     |                       |                             |                           | Logout        |
|-----------------------------|-------------------------------------------------------------------------------------|-----------------------|-----------------------------|---------------------------|---------------|
| 💄 Hi, Cara!                 | Request for September 2                                                             | 2, 2020               |                             |                           |               |
| 😭 Home                      | · ·                                                                                 | •                     |                             |                           |               |
| i≡ My Requests              | Name                                                                                | Employee ID           | Office Location             |                           |               |
| Temporary Return            |                                                                                     |                       | Select Building             | A • Select building first | ₿ •           |
| Sustained Return            | Department Name                                                                     | Department ID         | Division                    | -                         | -             |
|                             | Supervisor/Manager/Dean                                                             |                       | Email of Supervisor/Manager | /Dean                     | @csudh.edu    |
|                             | Location to be Visited on The Reques                                                | ted Date              | From                        |                           |               |
|                             | Select Building                                                                     | Select Building first | ¢ 08:00 AM                  | © 05:00 PM                | 0             |
|                             | Please select the reason(s) for your re Temporary Activity Return Purpose of Return | turn                  | O Equipment Pickup          |                           |               |
| Version 1.03 (Beta Version) |                                                                                     |                       |                             | 6                         | Submit Cancel |

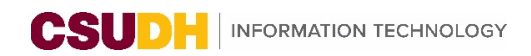

| Please select the reason(s) for your return <ul> <li>Temporary Activity Return</li> </ul> |                         | <ul> <li>Equipment Pickup</li> </ul> | 9             |             |
|-------------------------------------------------------------------------------------------|-------------------------|--------------------------------------|---------------|-------------|
| Equipment Pickup                                                                          |                         |                                      |               |             |
| Webcam                                                                                    | General office supplies | Mouse                                | Anti-slip mat |             |
| Keyboard                                                                                  | Footrest                | Keyboard wrist pad                   | Chair         |             |
| Monitor(s)                                                                                |                         | Other                                |               |             |
| Item Asset Tag If Applicable                                                              |                         |                                      |               |             |
|                                                                                           |                         |                                      | Su            | bmit Cancel |

#### APPROVAL PROCESS

- 1. Each request will be routed for approval to 1) manager/MPP and then 2) Risk Management for a final approval.
- 2. Email communication will be sent at each approval juncture.

Please do not return to campus prior to receiving the approval email.

| otification: Campus Return Application [Submitted]                        |                   |
|---------------------------------------------------------------------------|-------------------|
| Campus Return Authorization <donotreply@csudh.edu></donotreply@csudh.edu> | Today at 12:12 PM |
| CSUDH CALIFORNIA<br>STATE UNIVERSITY<br>DOMINGUEZ HILLS                   | NOTIFICATION      |
| Good Afternoon                                                            |                   |
| Click here to check status of your request.                               |                   |
| Division of Administration and Finance                                    |                   |

Please do not return to campus prior to receiving the approval email.

## APPROVAL TO VISIT CAMPUS

1. Once a visit is approved, you and your manager will receive an approval email. Please do not return to campus prior to receiving the approval email.

| CSUDH CALIFORNIA<br>STATE UNIVERSITY<br>DOMINGUEZ HILLS NOTIFICATION                                                                                                    |
|----------------------------------------------------------------------------------------------------|
| Good Afternoon<br>Your request to return to campus on 09/22/2020 has been approved.<br>Click here for more information about your request.<br>Please note the following must be observed while on campus:<br>• No more than two individuals in an elevator car at any time.<br>• Individuals must remain at least 6 feet away from each other at all times.<br>• All individuals must have a face covering over their nose and mouth at all times while on campus. Face masks, including those made from cloth, as well as bandanas and scarves are all acceptable face coverings.<br>Thank you. |
| Division of Administration and Finance                                                                                                    |

P a g e 4 | 5 Campus Access Authorization for Approved Activities Update: 9/24/2020

### MY REQUESTS

1. You can log in and check the status of your requests under **My Requests**.

| CSUDH            |             |            |      |          |      |               |         |                           |          |      |
|------------------|-------------|------------|------|----------|------|---------------|---------|---------------------------|----------|------|
| ≗ Hi             | My Requests |            |      |          |      |               |         |                           |          |      |
| E My Requests    | Reg. ID     | Reg. Date  | Name | Building | Room | Time Frame    | Manager | Reason                    | Status   |      |
| Pending Requests |             | 2020-09-08 |      |          |      | 08:00 - 17:00 |         | Temporary Activity Return | Approved | more |
|                  |             | 2020-09-22 |      |          |      | 08:00 - 17:00 |         | Equipment Pickup          | Pending  | more |
|                  |             | 2020-09-22 |      |          |      | 08:00 - 17:00 |         | Equipment Pickup          | Pending  | more |